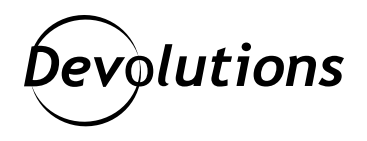

## Aperçu du kit d'urgence de Password Hub Personal

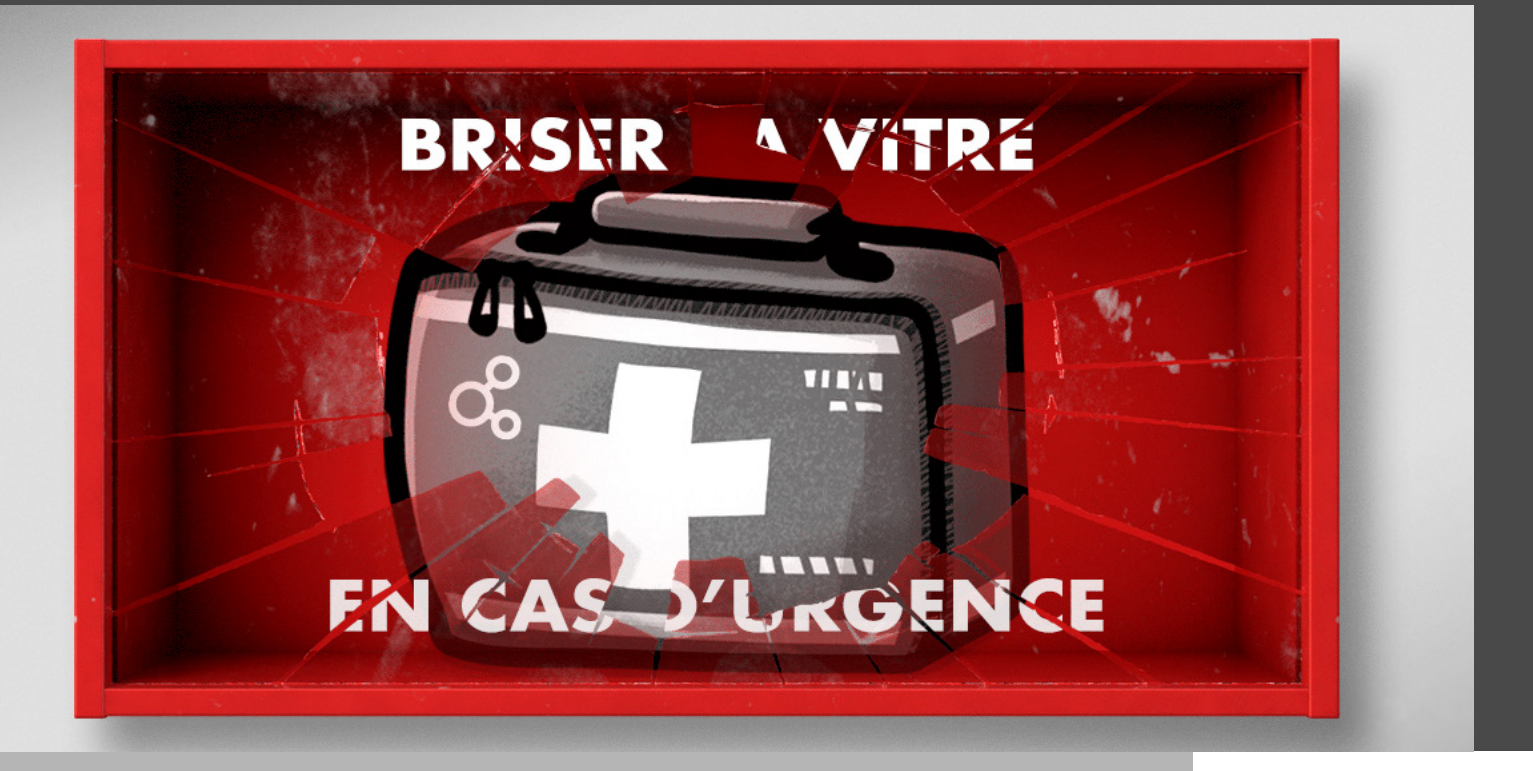

# LA CONFIGURATION DE VOTRE PASSWORD HUB PERSONAL EST RAPIDE ET FACILE

Password Hub Personal de Devolutions centralise et sécurise tous vos mots de passe personnels et autres données sensibles comme les numéros de cartes de crédit, les codes du système d'alarme de la maison, etc.

Et puis, comme nous savons que votre temps est précieux, la configuration de votre Password Hub Personal est rapide et facile. Voici les étapes à suivre :

1- Accédez au <u>Portail Client</u> de votre <u>compte Devolutions</u>.

2- Dans le menu de gauche, cliquez sur **Password Hub Personal**, puis sur **Créer votre Hub Personal**.

| 0      | Devolutions<br>Customer Portal                  |                                                                                                    |                                   |  |  |
|--------|-------------------------------------------------|----------------------------------------------------------------------------------------------------|-----------------------------------|--|--|
| ද<br>ම | Mon compte<br>Mon portail                       | ompte<br>ortali Devolutions<br>Password Hub Personal                                                                                           |                                   |  |  |
|        | Mes devis<br>Mes devis<br>Mon compte Affiliates | Devolutions Password Hub Personal est votre<br>gestionnaire de mots de passe personnel. Sécurisé,<br>facile d'accès, de n'importe ou. Gratuit. | CRÉER VOTRE PASSWORD HUB PERSONAL |  |  |
| ж<br>8 | Password Hub Business Password Hub Personal     |                                                                                                    |                                   |  |  |

3- Entrez les informations d'identification de votre compte Devolutions et cliquez sur **Continuer**.

#### 4- Téléchargez votre kit d'urgence.

Après avoir téléchargé le **kit d'urgence**, vous serez dirigé vers votre Password Hub Personal et vous pourrez commencer à l'utiliser.

### À propos du kit d'urgence

Le kit d'urgence contient une clé qui sera requise en cas de perte ou de réinitialisation du mot de passe de votre compte Devolutions. Si vous oubliez votre mot de passe, la clé de secours est le seul moyen de récupérer l'accès. Ce code existe pour vous permettre de rétablir le lien entre votre compte Devolutions et votre Hub. Cette clé est TRÈS IMPORTANTE! Bien que cela nous fait plaisir d'aider nos clients, nous ne pouvons malheureusement pas le faire si vous perdez votre clé. Pour des raisons de sécurité, nous n'avons aucune idée de ce que contient votre clé. N'oubliez donc pas de la conserver dans un endroit sûr et sécurisé.

#### « Ah non! Je ne me souviens plus où j'ai conservé ma clé! »

Si vous ne vous souvenez pas où vous avez conservé votre clé, alors, selon les mots immortels de feu l'auteur Douglas Adams : « NE PANIQUEZ PAS! » Vous pouvez toujours en demander une nouvelle. Voici la marche à suivre :

- 1. Démarrez Password Hub Personal
- 2. Cliquez sur **Outils** dans le coin inférieur de votre écran
- 3. Cliquez sur **Télécharger le kit d'urgence**

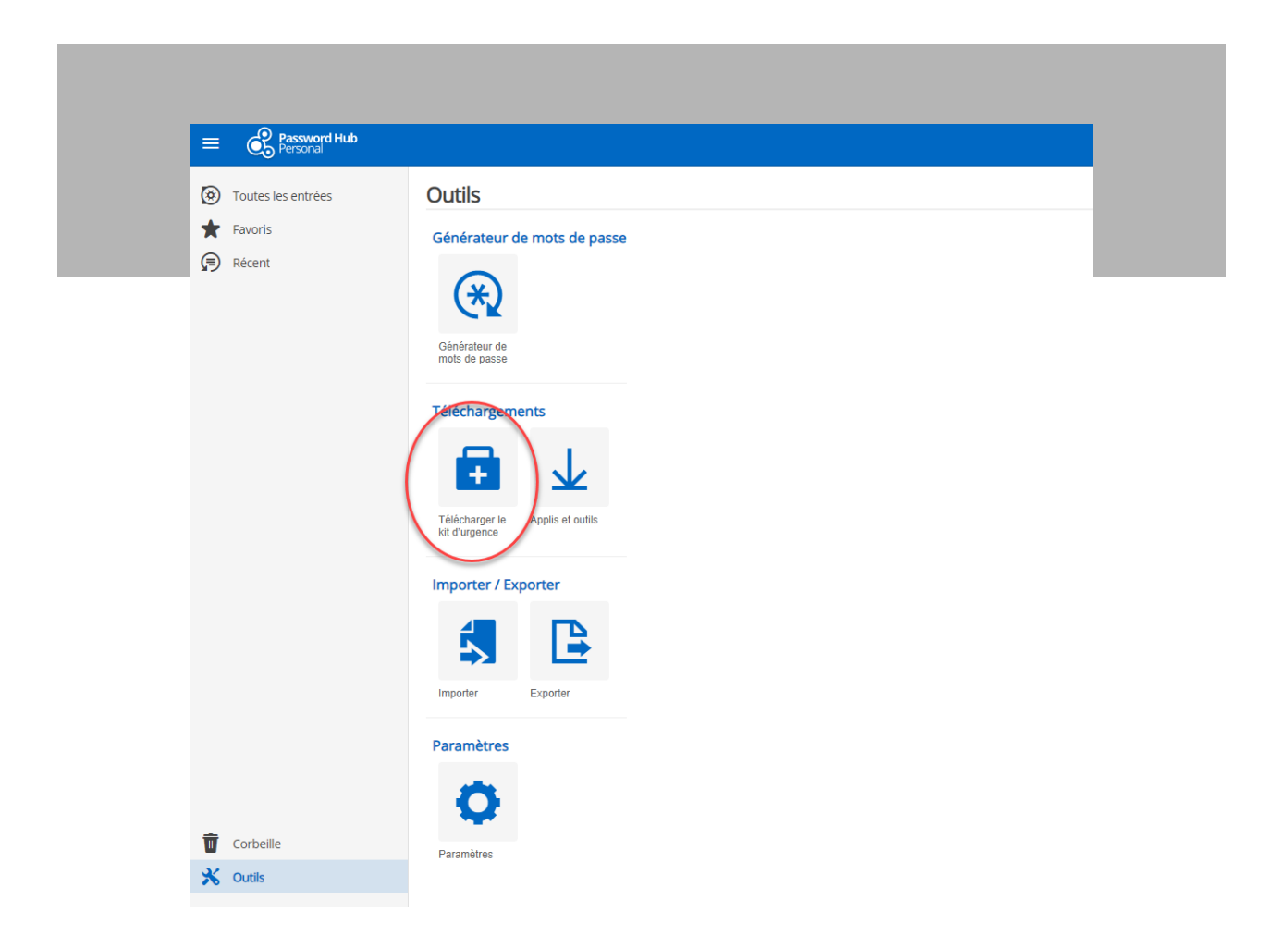

Vous recevrez ensuite votre clé de remplacement, que vous pourrez imprimer et conserver en lieu sûr.

Nous espérons que vous avez trouvé cela utile. Avec un peu de chance, vous n'aurez jamais besoin de votre clé, mais vous aurez l'esprit tranquille en sachant qu'elle est là, ou qu'elle peut être remplacée à tout moment.

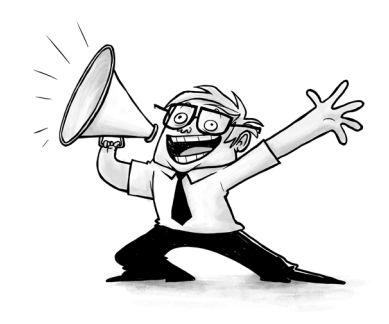